# Chesapeake Bay Stewardship Fund 2021 SWG Grantee Webinar

Funding projects within the Chesapeake Bay watershed that promote communitybased efforts to protect and restore the diverse natural resources of the Chesapeake Bay and its tributary rivers and streams

Science, Restoration, Partnership,

ake Bay Program

Smedinghoff, CBP

# WEBINAR INSTRUCTIONS

- To improve sound quality, all participants will be muted for the duration of the webinar. If you want to ask a question you have two options:
  - Enter your query where it says "Enter a question for staff" and click send. We will type a response or read your question aloud when we pause for Q&A.
  - Write it down and contact us after the webinar. We have a lot of material to cover, so you may prefer to have a more in-depth discussion later.
- We may ask you to raise your "hand" in the webinar dialogue box to confirm participants can hear us.
- If you experience a technical glitch, please type it into the question box, since we can't hear you. (We may not know about the glitch unless you say something!)

The webinar will be available to watch next week at nfwf.org/programs/chesapeake-bay-stewardship-fund/tools-current-grantees

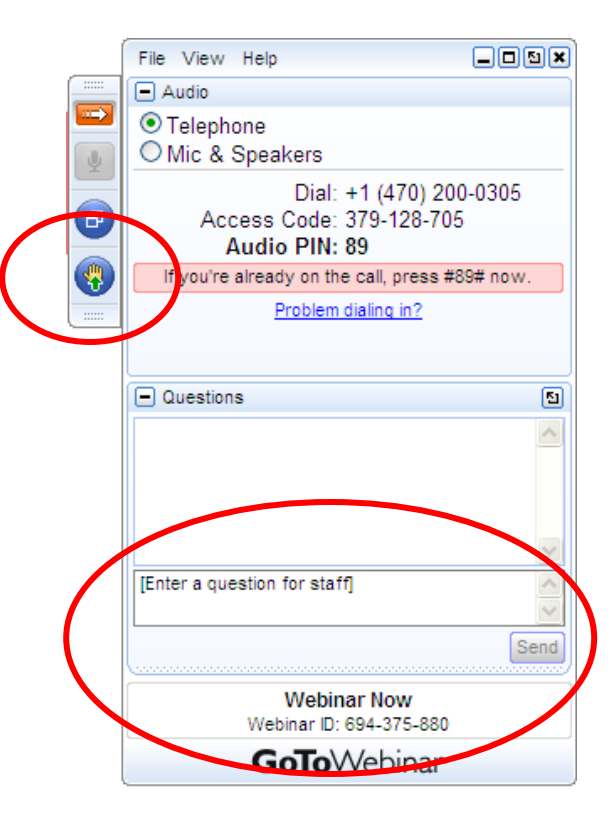

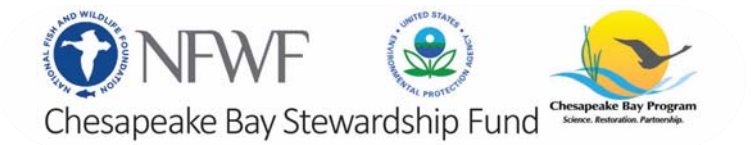

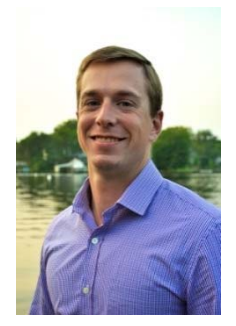

Jake Reilly, Program Director

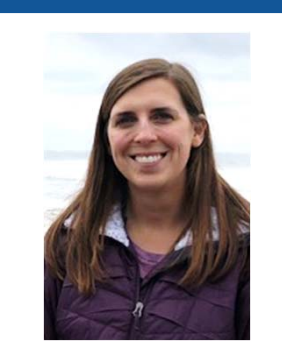

Stephanie Heidbreder, Program Manager

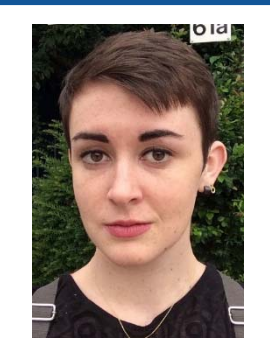

Nicole Thompson, Program Coordinator

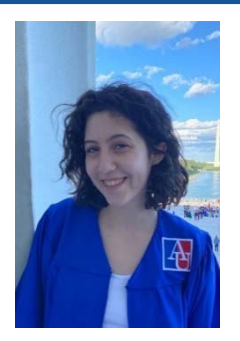

Brit Abrams Grants Administrator

## AGENDA

- 1. Grants Announcement Materials
- 2. Events and Communications
- 3. Quality Assurance
- 4. Monitoring
- 5. The Contracting Process
- 6. Requesting Payment
- 7. Completing Reports
- 8. Requesting Amendments
- 9. Q&A

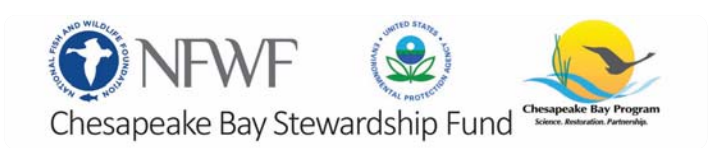

# **2021 GRANTS ANNOUNCEMENT**

Planning for a virtual announcement event is ongoing and will likely take place in October. More information will be provided once available.

Once awards are officially announced the Chesapeake Bay 2021 Grant Slate Featuring SWG projects will be posted at <u>www.nfwf.org/Chesapeake</u>

Go to the Tools for Current Grantees page to access our **Tell Your Story!** NFWF's Communications Tool Kit document and webinar

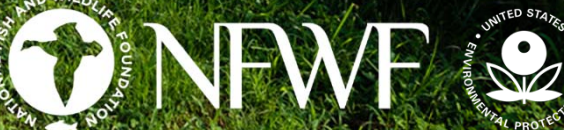

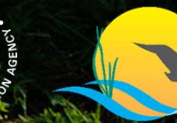

Chesapeake Bay Stewardship Fund

hesapeake Bay Program Science, Restoration, Partnership,

Will Parson, CBP

Chesapeake Bay Stewardship Fund Chesapeake

# **EVENTS AND COMMUNICATION**

It is our expectation that all our grantees will participate in the broader environmental community. This includes compiling a project fact sheet or poster upon request and participating in certain events – targeted at either stormwater or agriculture – throughout the term of your grant. Funds for these activities can come from your grant agreement.

- Agriculture Networking Forum
- Stormwater Partners' Retreat
- Chesapeake Watershed Forum

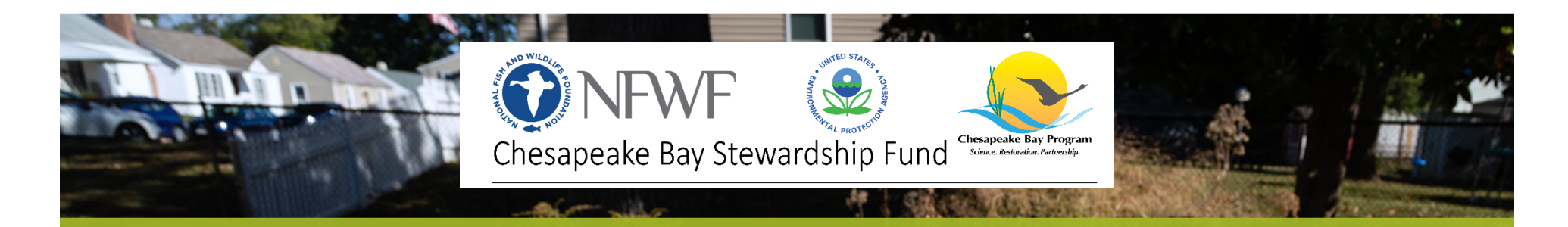

# PUBLICITY AND ACKNOWLEDGEMENT

For use of the NFWF logo, please send for NFWF approval (email Nicole.Thompson@NFWF.ORG)

Please thank your specific funders (EPA, Altria) as well as NFWF! There is specific language about public acknowledgement and necessary disclaimers in your award agreement.

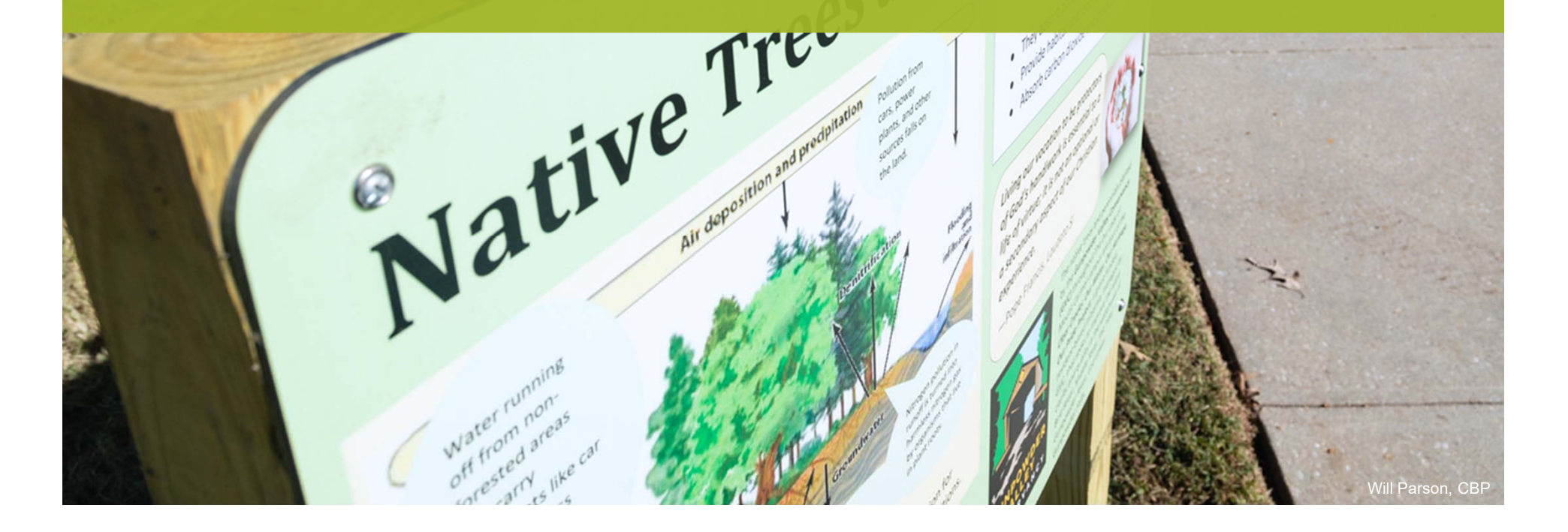

## QUALITY ASSURANCE

#### NFWF's Quality Management Plan

NFWF has a Quality Management Plan approved by the U.S. EPA that requires certain grant funded projects have Quality Assurance Statements (QAS) or complete a Quality Assurance Project Plan (QAPP).

#### **Quality Assurance Statements**

Projects that will undertake a minimal level of environmental engineering, secondary data use, or GIS activities may simply require that Quality Assurance Terms and Conditions be inserted into the grant agreement. Grantees agree to these terms upon signing the grant agreement.

#### Quality Assurance Project Plans (QAPPs)

Other projects that are undertaking more extensive data collection require that a QAPP be completed **before** major grant activities or data collection begin. The purpose of the QAPP is to document performance criteria and the project-specific plan for obtaining the type, quality, and quantity of data needed for a specific use.

NFWF has contracted with Cardno to assist grantees with completing their QAPP. Stephanie will reach out with resources if a QAPP is necessary for your project.

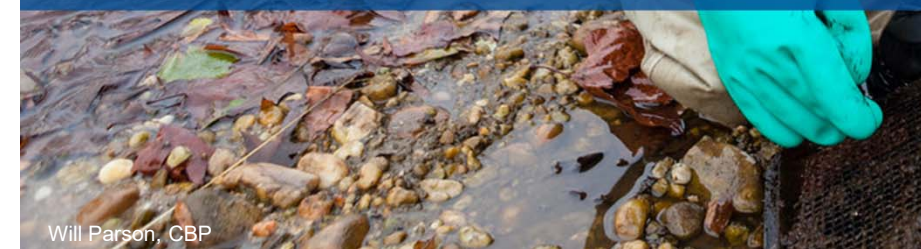

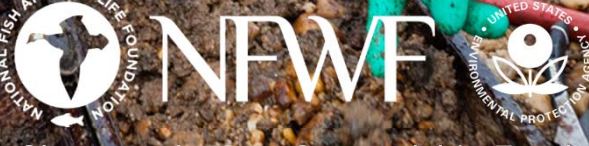

Chesapeake Bay Stewardship Fund

## Examples of Data Collection Requiring a QAPP:

EPA defines environmental data as any measurements or information that describe environmental processes, location, or conditions; ecological or health effects and consequences; or the performance of environmental technology.

Examples of the types of data collection or use which requires a QAPP includes (but is not limited to):

- New data collection
- GIS or secondary data analysis
- Water or other environmental media monitoring including volunteer/community-based efforts
- Data collection and analysis proposed to support decision-making including site assessment prioritization
- Data collection and analysis associated with development or design of plans and projects e.g. fish passage, watershed or water quality/habitat restoration project plans etc.
- Surveying and behavior change work if data is supporting decision-making
- Model development or use

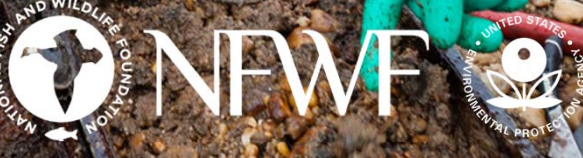

Chesapeake Bay Stewardship Fund

# QAPP PROCESS

**Technical Assistance for QAPP Development:** NFWF has contracted with Cardno to provide expert guidance to CBSF grantees and help them develop their QAPP.

**Prepare a draft QAPP:** Your document will be reviewed by the external QAPP consultants at Cardno. Plan to submit a draft QAPP to NFWF *at least* two-three months in advance of starting data collection for review. Comments are dependent upon the quality of the QAPP submission and may involve several iterations <u>prior</u> to submission to EPA. Each resubmission of the draft QAPP to Cardno will initiate a 30-day review and comment period.

**QAPP is technically approved and submitted to the EPA by NFWF:** EPA will have a chance to review and comment on the draft QAPP prior to providing their signature. It is our goal that QAPPs submitted to EPA receive no additional feedback and are technically sound enough to be signed by them.

**QAPP Review and Approvals:** NFWF will advise grantees concerning the status of the QAPP review (e.g. approved, requested revisions, etc.) and circulate the final, signed version. The QAPP tag restricting payment on data collection activities is then removed.

## MONITORING AND REPORTING

You should already have a FieldDoc project page from the application process!

| FIELDDOC                      |                          |             | CREATE ACCOUNT NEED HELP? |
|-------------------------------|--------------------------|-------------|---------------------------|
|                               | Installed /<br>Planned   | % Installed |                           |
| Number of trees planted       | <b>50.00</b><br>/ 50.00  | 100.0%      | 0                         |
| Acres of riparian restoration | <b>0.20</b> acres / 0.18 | 111.1%      | 0                         |
| Miles of riparian restoration | <b>0.07</b> miles / 0.08 | 87.5%       | 0                         |
| Miles of streambank restored  | <b>0.00</b> miles / 0.08 | 0.0%        | 0                         |
|                               |                          |             |                           |

#### Fielddoc.org

# NFWF GRANT PROCESS

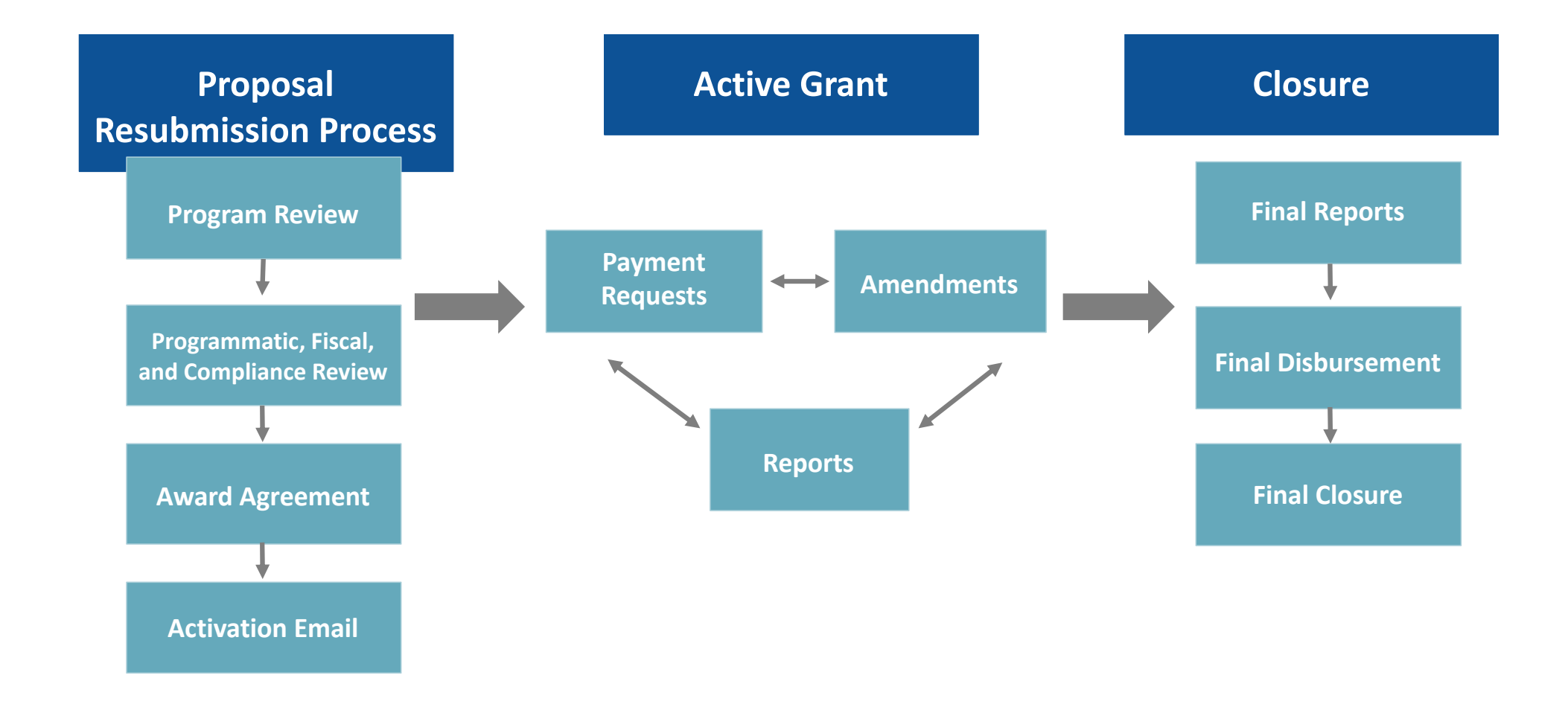

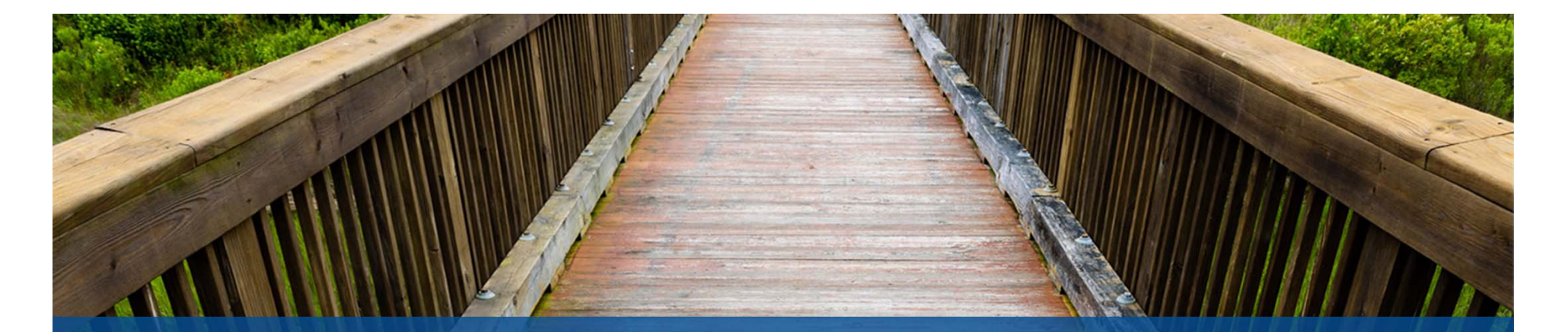

# THE CONTRACTING PROCESS

Brit Abrams will be administering your grant agreement, handling payments, and reviewing financial reports. She will be your first point of contact for most day-to-day aspects of your project.

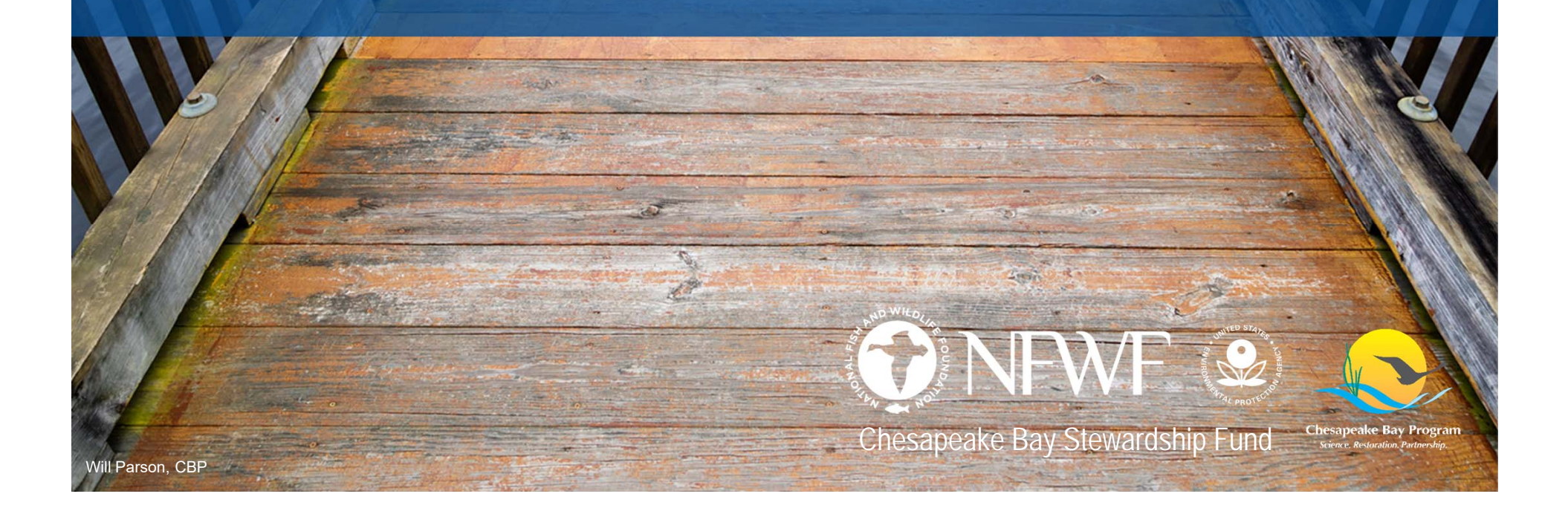

# THE CONTRACTING PROCESS FULL PROPOSAL RESUBMITTALS

It is likely that your Full Proposal will need some changes prior to receiving your grant agreement:

- Metric Revisions (Easygrants or FieldDoc)
- Map Updates
- Budget Clarifications/Narratives
- Updated Financial Documents

If so, Brit will send back your Full Proposal task with a list of edits that need to be made. You'll get an email and the task will be available on your Easygrants homepage.

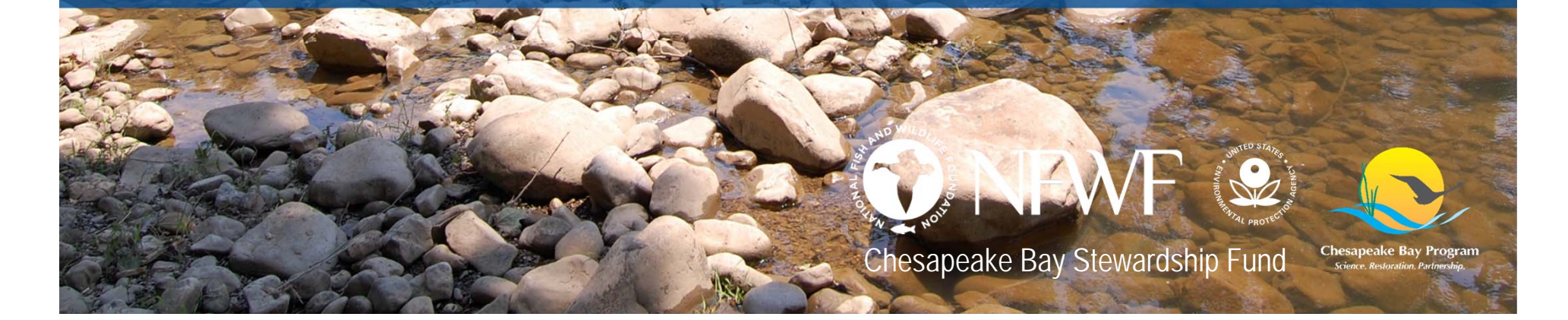

# THE CONTRACTING PROCESS AWARD AND ADMINISTRATION

- All grants administration is done online via Easygrants, including all amendments, extensions and reporting.
  - Easygrants problems?
    - If your Grants Administrator is not available, send an email to <u>easygrants@nfwf.org</u> or use the Help Link at the bottom of any Easygrants page
  - Forgot your log in?
    - Request log in information from the Easygrants login page or send an email to <u>easygrants@nfwf.org</u>
- Can I incur expenses before I have a signed contract in hand?
  - You can begin project work and start incurring expenses before execution of a grant agreement.
  - Payment cannot be made until the grant agreement is signed and activated, but you will be reimbursed for expenses incurred as long as they are <u>within the approved budget and work</u> <u>period in your proposal</u>.

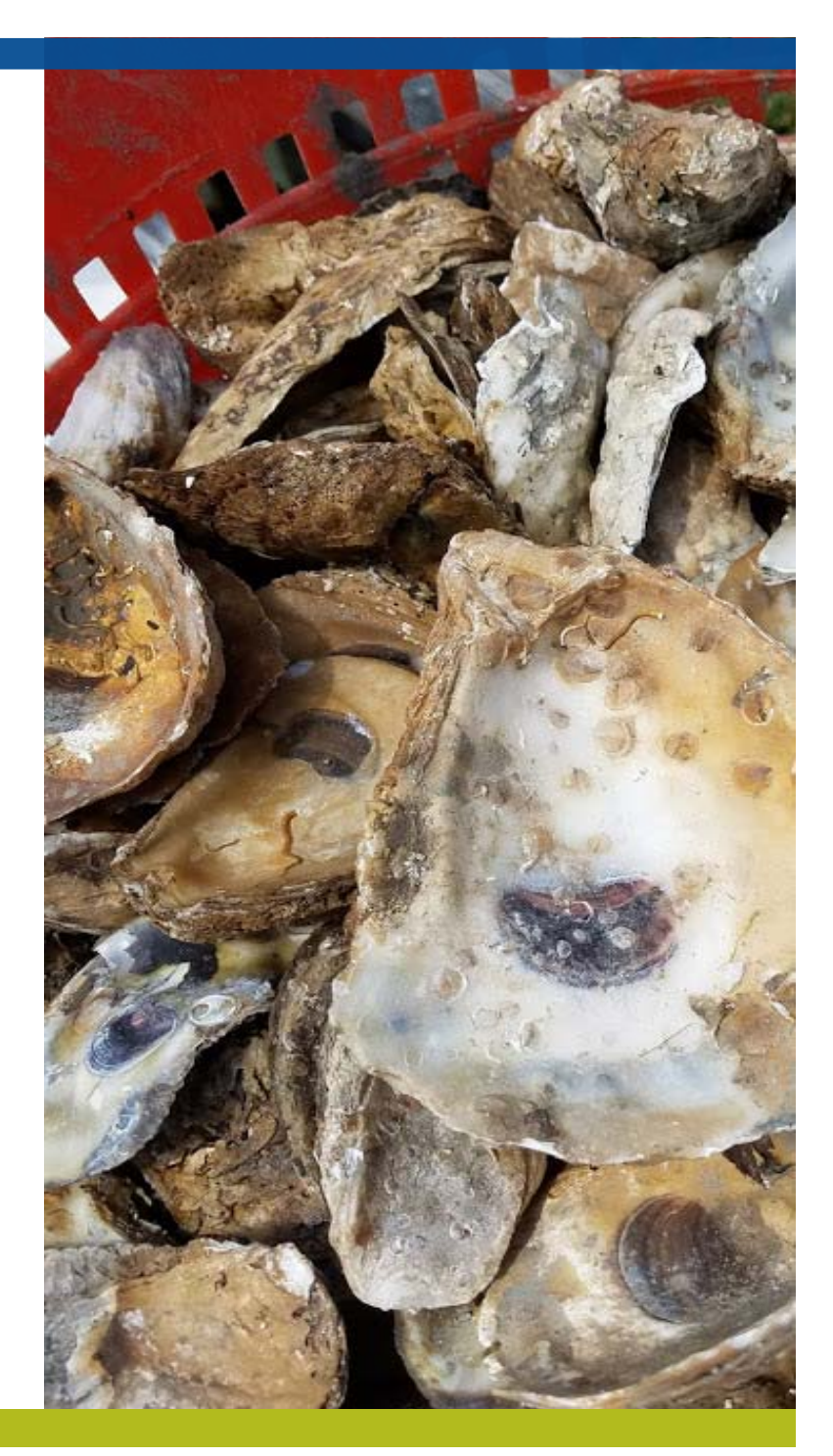

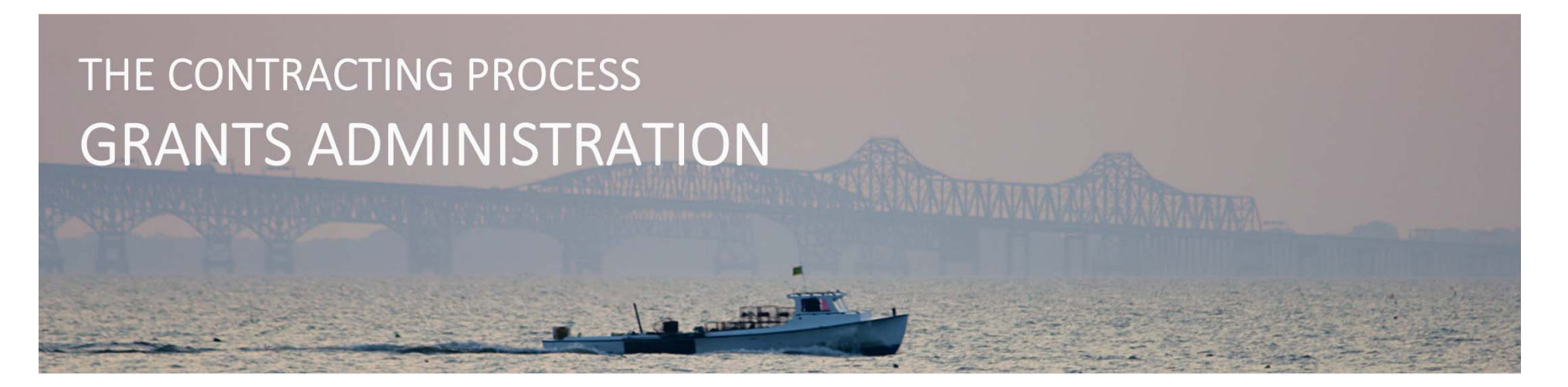

Grants Administration will generate grant agreements and send e-mail notifications with instructions about how to access the agreement once your proposal is approved both by Program staff and our Compliance Department. These e-mails will arrive via *easygrants@nfwf.org*, so make sure not to filter the address!

Make sure info@nfwf.org and easygrants@nfwf.org are added to your safe senders list.

To view and print your grant agreement, be sure to disable your browser's pop-up blocker.

Once the agreement has been reviewed, **please** <u>email</u> **one signed copy** to Brit for countersignature. The Foundation will return one fully-executed copy for your records.

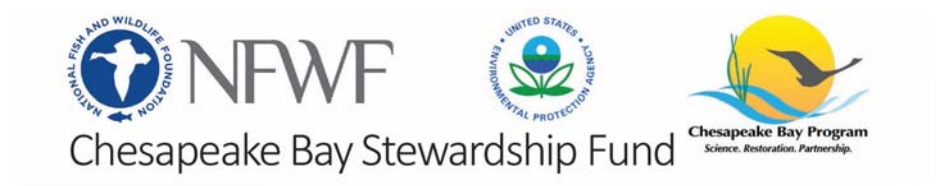

# THE CONTRACTING PROCESS ACCESSING YOUR GRANT AGREEMENT

| NP                     | ₩F               |                                       |                                    | My Tasks     | - Randy Arndt                               |            |                                   |             |
|------------------------|------------------|---------------------------------------|------------------------------------|--------------|---------------------------------------------|------------|-----------------------------------|-------------|
|                        | My Tasks         | My Grants Profile Ap                  | pply For Funding                   |              |                                             |            |                                   |             |
| Home                   | TO access a las  | k below, <u>click the task hame i</u> | nkin ule rask column.              |              |                                             |            |                                   |             |
| ge Password            | Apply for Fur    | View All My Tasl                      | s j                                |              |                                             |            |                                   |             |
| FAQ                    | My Ta            | sks                                   |                                    |              |                                             |            |                                   |             |
| Log Out                | Easygrants<br>ID | Primary Contact/PI                    | Task                               | Program Name | Funding Cycle Name                          | Status     | Outcome                           | Due Date    |
| urn to Staff<br>Module | 50334            | Arndt, Randy                          | Execute Award Agreement            | Grants       | Monarch Butterfly Conservation<br>Fund 2015 | Incomplete | Execute AA Not<br>Submitted       | 12/22/2015  |
|                        | 50334            | Arndt, Randy                          | Submit Interim Programmatic Report | Grants       | Monarch Butterfly Conservation<br>Fund 2015 | Incomplete | Interim Prog Rpt Not<br>Submitted | 4/27/2016   |
|                        | 50334            | Arndt, Randy                          | Submit Final Financial Report      | Grants       | Monarch Butterfly Conservation<br>Fund 2015 | Incomplete | Final Fin Rept Not<br>Submitted   | 7/26/2017   |
|                        | 50334            | Arndt, Randy                          | Submit Final Programmatic Report   | Grant        | Monarch Butterfly Conservation              | Incomplete | Not Cubmitted                     | 7/06/0017   |
|                        |                  |                                       |                                    | View A       | greement                                    |            |                                   |             |
|                        |                  |                                       |                                    | >            | Agreement Term                              | IS         |                                   |             |
|                        |                  |                                       |                                    | I have re    | ad the terms and c                          | ondition   | ns as detailed                    | in the Agre |
|                        |                  |                                       |                                    | O I agr      | ree to the terms and                        | d conditi  | ons.                              |             |

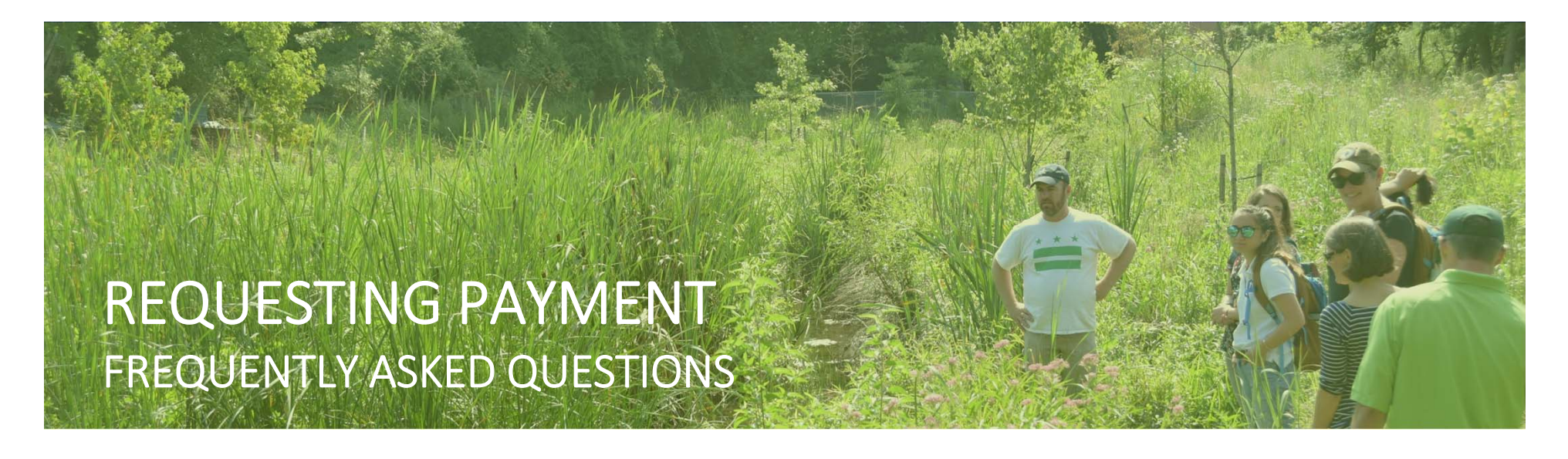

NFWF pays out portions of your grant on a reimbursable basis.

Payment requests must be submitted via EasyGrants through a user account linked with the project.

NFWF makes payments at the beginning and the middle of the month, except for the month of January, in which NFWF makes payments only in the middle of the month.

An advance payment request requires detail on the use of funds, need justification, and timeline for expected disbursement. An advance of funds must be due to an imminent need and must be spent within a month of receipt. Advance payment requests are considered on a case-by-case basis and are sometimes unallowable due to certain grant terms and conditions.

No receipts or other documentation need be sent with payment request form. That said, keep all these receipts and other relevant documents in a file in case of questions.

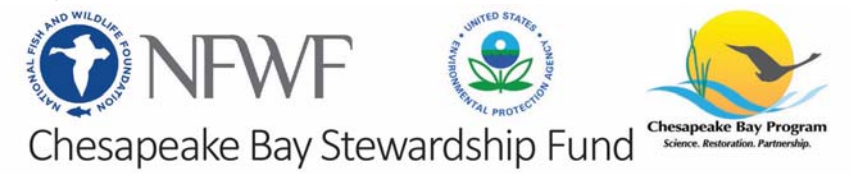

# **REQUESTING PAYMENT**

Grantees should invoice NFWF whenever you have expenses, beginning when we email signed copies of your grant agreement back to you. <u>We *want* you to invoice us often!</u>

Funds may be requested on a reimbursable basis, Once the payment is submitted via Easygrants and approved, you will receive payment in approximately 30 days. If an advance is needed, contact Brit.

Payment requests should be submitted via Easygrants; directions are available on the website or ask Brit. Requests should be made with the appropriate NFWF payment request form.

Note that 10% of the award is held in reserve until receipt and approval of final reports.

Expenses must occur within your grant's period of performance.

Make sure you hit the SUBMIT button on all requests – you will receive an email confirmation. If the task is still on your Easygrants homepage, it has not been submitted!

Step-by-step instructions for submitting a payment request through Easygrants can be found here: <u>https://www.nfwf.org/apply-grant/recipient-information/requesting-payment</u>

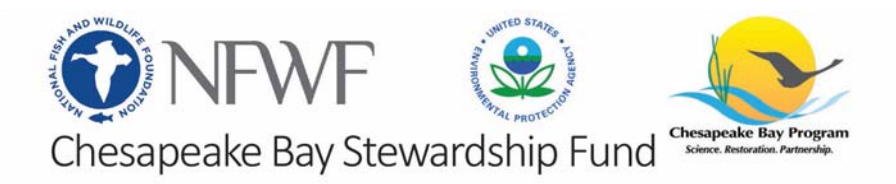

## REQUESTING PAYMENT GENERATING A PAYMENT REQUEST TASK

| ONF NF                  | ₩F                                            | Ţ                                                                |                                              | My Task:                                                                            | s - Coral Reeves - Home                             |
|-------------------------|-----------------------------------------------|------------------------------------------------------------------|----------------------------------------------|-------------------------------------------------------------------------------------|-----------------------------------------------------|
|                         | My Tasks                                      | My Grants                                                        | Profile                                      | Apply For Funding                                                                   |                                                     |
| Home<br>Change Password | To access a t<br>Peer Review<br>a copy of the | task below, <u>click</u><br>ers: To view the<br>e review you are | <u>the task n</u><br>proposal y<br>submittin | ame link in the <b>Task</b> co<br>rou are reviewing pleas<br>g and not the proposal | <u>lumn</u> .<br>e click the "Third Party Review" l |
| FAQ                     | Apply for F                                   | unding                                                           | view All My                                  | r Tasks                                                                             |                                                     |
| Log Out                 | My                                            | Tasks                                                            |                                              |                                                                                     |                                                     |

From the homepage, click the "**My Grants**" tab at the top of the page, next to the "My Tasks" tab.

## REQUESTING PAYMENT GENERATING A PAYMENT REQUEST TASK

| <b>O</b> NF     | ₩F               |                   |                                       | Му                                              | Grants - Coral Reeves | - Home       |               |              |            |
|-----------------|------------------|-------------------|---------------------------------------|-------------------------------------------------|-----------------------|--------------|---------------|--------------|------------|
|                 | My Tasks         | My Grants         | Profile Apply For Funding             |                                                 |                       |              |               |              |            |
| Home            | To view Grant    | details, click th | ne EasygrantsID link at the beginning | of each row.                                    |                       |              |               |              |            |
| Change Password | Easygrants<br>ID | Program           | Grantee Organization                  | Project Title                                   | Primary Contact/PI    | Grant Status | Grant Outcome | Award Amount | Award Date |
| FAQ             | 64815            | Grants            | Finding Nemo Foundatio                | Protecting the<br>Nation's Fish and<br>Wildlife | Reeves, Coral         | Active       | Awarded       | \$250,000.00 | 3/18/2019  |
| Log Out         |                  |                   |                                       |                                                 | Close                 |              |               |              |            |

Click the grant number for the grant you want to submit a payment request for.

## REQUESTING PAYMENT GENERATING A PAYMENT REQUEST TASK

| Summar                                                                        | ry                                                                            |                                                                                                    |                                                                  |                                                      |
|-------------------------------------------------------------------------------|-------------------------------------------------------------------------------|----------------------------------------------------------------------------------------------------|------------------------------------------------------------------|------------------------------------------------------|
| EasygrantsID<br>Grantee Organiza<br>Program<br>Project Title<br>Grant Outcome | ition                                                                         | 64815<br>Finding Nemo Foundation<br>Grants<br>Protecting the Nation's Fish and Wildlife<br>Awarded | Grant Status<br>Primary Contact/Pl<br>Award Amount<br>Award Date | Active<br>Reeves, Coral<br>\$250,000.00<br>3/18/2019 |
| S Grantee                                                                     | Requests/Actions                                                              |                                                                                                    |                                                                  |                                                      |
| Select Request/Act                                                            | tion                                                                          | Submit Reimbursement Request  Request                                                              |                                                                  |                                                      |
| Project T                                                                     | "asks                                                                         |                                                                                                    |                                                                  |                                                      |
| Task Name<br>Assigned Person<br>Task Type<br>Task Status                      | <all> <all> <all> <all> <all>      Find   Clear</all></all></all></all></all> | T                                                                                                  |                                                                  |                                                      |

From the dropdown menu under Grantee Requests/Action, select "Submit Reimbursement Request" and click "Request"

| Home                | Project Information                                                               |                                                                                                    |                                             |  |  |  |  |  |
|---------------------|-----------------------------------------------------------------------------------|----------------------------------------------------------------------------------------------------|---------------------------------------------|--|--|--|--|--|
|                     | Due: 3/27/2019                                                                    | Protecting the Nation's Fish and Wildlife                                                                                                    | Easygrants ID: 64815                        |  |  |  |  |  |
| Main                | Reeves, Coral   (Finding Nemo<br>Grants   00 Funding Opportuni                    | Foundation)<br>ty Template   Test Funding Cycle                                                                                                    |                                             |  |  |  |  |  |
| Certification       | Instructions                                                                      |                                                                                                    |                                             |  |  |  |  |  |
| Uploads             | Use this task to request a<br>1. Go to the Uploads<br>2. Next, go to the Exi      | payment from the Foundation, by following these steps:<br>page using the link at the left or bottom of this page, and follow the inst<br>penditure Details page and enter your Total Expenditures to date for this                  | tructions to download the payment reque:    |  |  |  |  |  |
| Expenditure Details | 3. On the Match Exp<br>4. Certify your subm<br>5. Einally, on to the R            | ended page, enter the total amounts for Fed and Non-fed Matching Con-<br>ission on the Certification page.                                                                                                    | tributions expenditures.                    |  |  |  |  |  |
| Match Expended      | Shown below is the sumn                                                           | 5. Finally, go to the Review and Submit page to submit this request to the Foundation. Shown below is the summary of the status of the information required for this submission. Click the page links below or use the links at the |                                             |  |  |  |  |  |
| Review and Submit   | correspondence.                                                                   | Once you submit, you will no longer be able to make changes. It you suc                                                                                                    | omit in error, please contact the Grants Ao |  |  |  |  |  |
| FAQ                 | Other useful links that wi                                                        | ll appear in the navigation bar at left include:                                                                                                    |                                             |  |  |  |  |  |
| Help                | Home brings you     FAQ provides answ     Help provides guid     Log Out logs you | back to your Home page and out of this submission task.<br>vers to common questions about the Foundation's proposal elements.<br>dance on both content and technical aspects related to completing many<br>out of the system.       | y of the pages in the system.               |  |  |  |  |  |
| Log Out             | Validation Summary                                                                | у                                                                                                    |                                             |  |  |  |  |  |
|                     | Page Name<br>Certification<br>Uploads<br>Expenditure Details<br>Match Expended    | Status<br>X Incomplete<br>Incomplete<br>Complete<br>X Incomplete                                                                                                    |                                             |  |  |  |  |  |

This is the main page of the payment request task. The Validation Summary must show that everything is complete before allowing you to submit

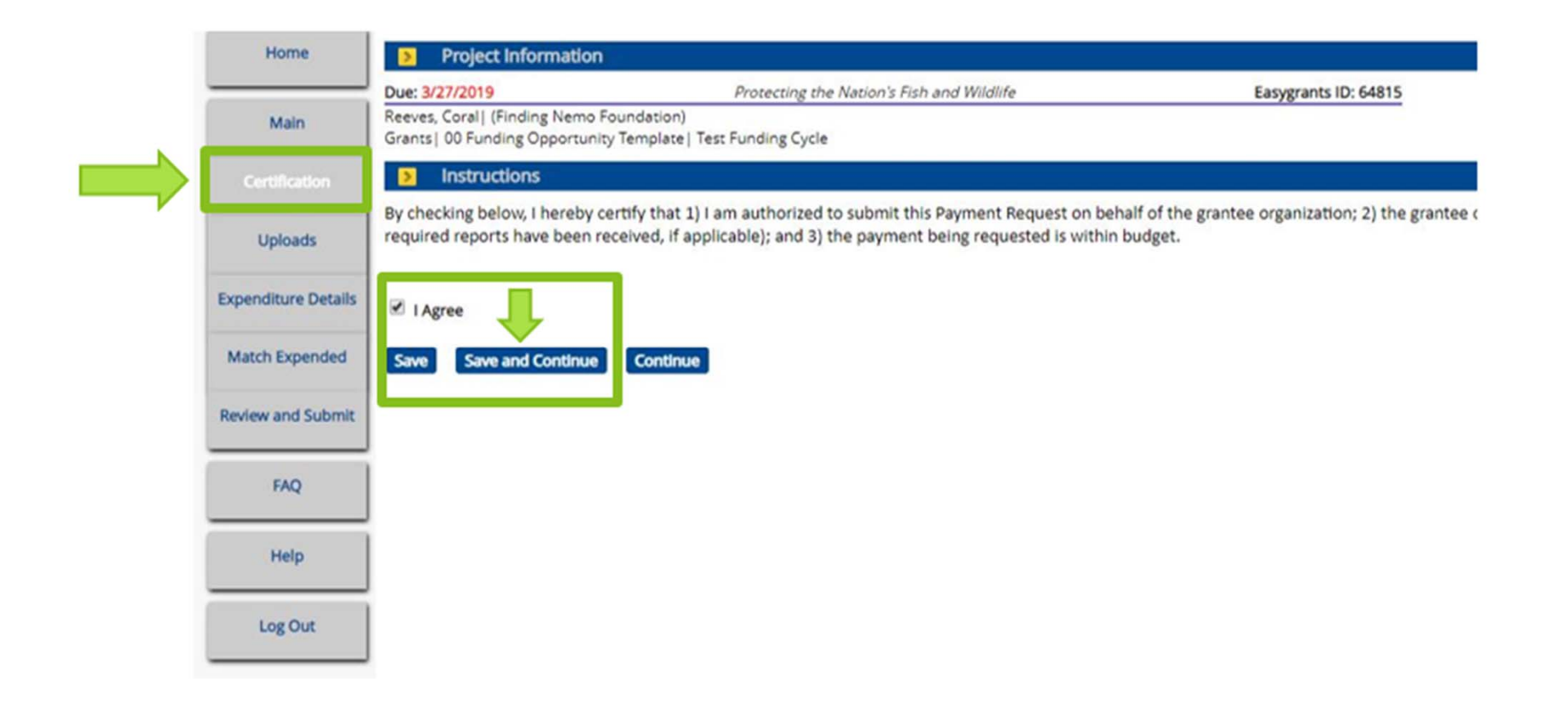

Please read the certification statement and click "I agree", then click "Save and Continue"

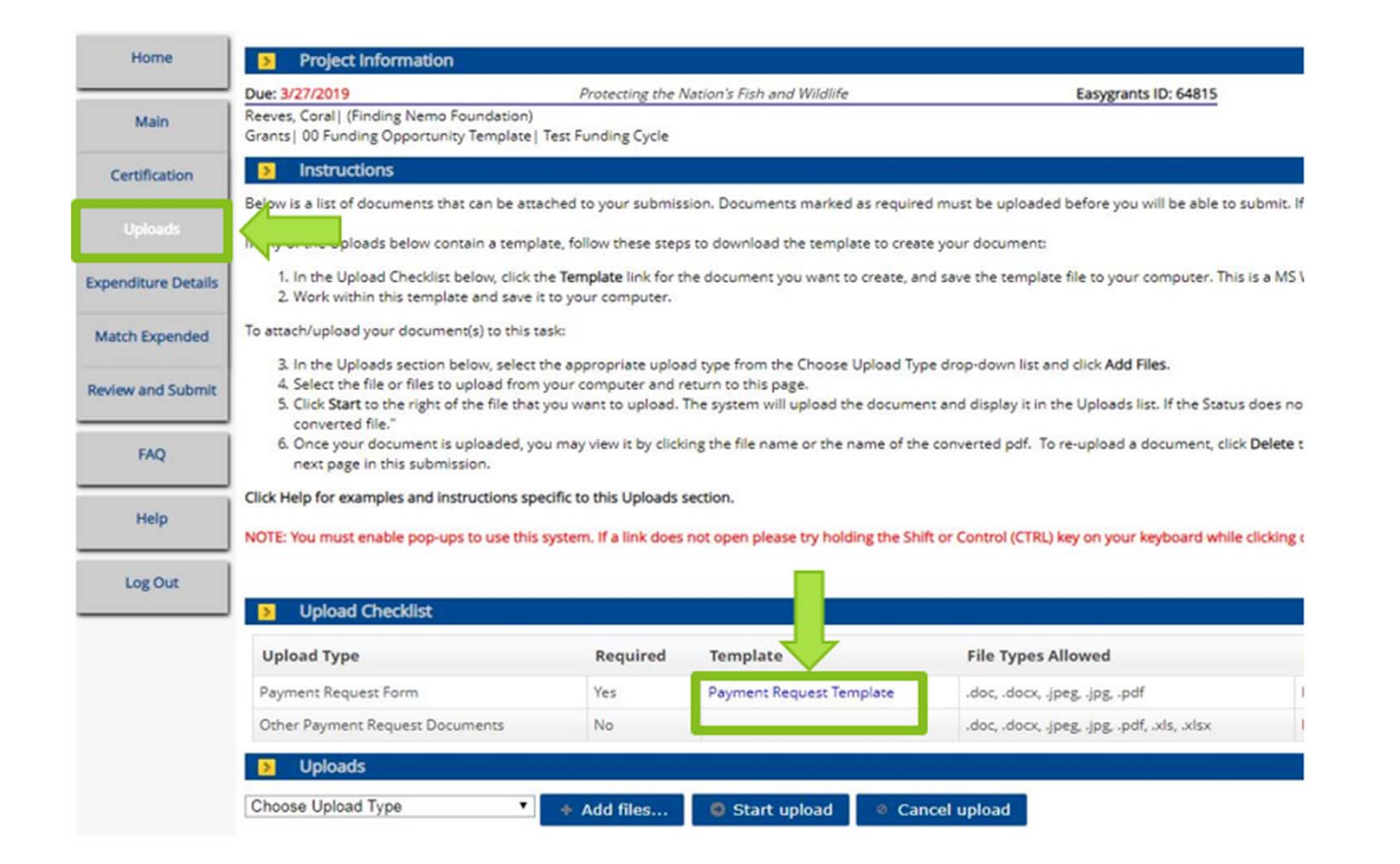

Click the blue text "Payment Request Template" to download the Payment Request Form

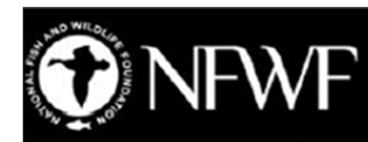

#### **Payment Request Form**

Please complete this payment request form and upload it to the Submit Payment Request task in Easygrants. If you have any issues completing this form, please contact your grant administrator.

Basic Payment Information (questions 1-8 are required for all payment requests)

1. Project Title (From Agreement): Click here to enter project title.

2. NFWF ID Number: Click here to enter Easygrants ID Number.

 Payee Organization (If Payee Organization is a third party, please contact your grant administrator): Click here to enter Organization Name.

4. Reimbursement Amount Requested: \$Click here to enter amount requested.

5. Final Payment?: Choose an item.

6A. Do you have remaining funds from previous disbursements from NFWF for this project?: Choose an item.

6B. If "Yes", please provide an explanation including the amount that remains unspent and expected timeline for expenditure: Click here to enter text.

7A. Have there been any developments that may have a significant impact on the project budget, matching contributions, period of performance, or scope of work?: Choose an item.

7B. If "Yes", please provide an explanation of the development and potential impacts:

Click here to enter text.

8A. Reimbursement Period of Expenditure: Click here to enter the start date. - Click here to enter the end date.

8B. If your period of expenditure start date is older than six months, please explain the delay in requesting reimbursement: Click here to enter text.

Expenditure Information

9. For projects that do NOT have a budget in Easygrants, provide a summary of project expenses to date:

Click here to enter text.

I certify to the best of my knowledge and belief that the payment request is true, complete, and accurate. The expenditures, disbursements, and cash receipts are for the purposes and objectives set forth in, and otherwise compliant with, the applicable Grant Agreement, Project Funding Agreement, Contract for Services, or other agreement with NFWF (each, an "Agreement"). Such expenditures and costs have been or will be expended within the Period of Performance for the applicable project and within the applicable Agreement's term. I am aware that any false, fictitious, or fraudulent information, or the omission of any material fact, may subject me to criminal, civil or administrative penalties for fraud, false statements, false claims or otherwise. (U.S. Code Title 18, Section 1001 and Title 31, Sections 3729-3730 and 3801-3812).

Typed Name and Title: Click here to enter Name and Title.

Date: Click here to enter a date.

| Required            | Template                                                                        | File Types Allowed                                                                                                    |
|---------------------|---------------------------------------------------------------------------------|----------------------------------------------------------------------------------------------------|
| Yes                 | Payment Request Template                                                        | .doc, .docx, .jpeg, .jpg, .pd                                                                                                    |
| No                  |                                                                                 | .doc, .docx, .jpeg, .jpg, .pd                                                                                                    |
| + Add files         | Start upload O Can                                                              | cel upload                                                                                                    |
| st Form_6.29.18.pdf | 307.02 KB Start 0 C                                                             | lancel                                                                                                    |
|                     |                                                                                 |                                                                                                    |
|                     | Required         Yes         No         + Add files         st Form_6.29.18.pdf | Required       Template         Yes       Payment Request Template         No       Image: Start Control of Control of Contro of Control of Con |

On the uploads page, choose "Payment Request Form" as the upload type, then click on "Add files" and navigate to the location on your computer where the payment request is saved. Click "Start" after adding the payment request form to the task. Click "Continue" after the form has been uploaded. Only attach one payment request form per task. Use the "Other Documents" upload type to provide any additional documentation as required by NFWF.

Budget

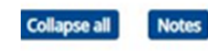

fotal Award Amount: \$250,000.00

Total Current Variance Variance % Expenditures **v** Personnel \$116,000.00 \$28,000.00 \$88,000.00 75.86 🔻 Salaries 🕂 🛃 \$100,000.00 \$25,000.00 \$75,000.00 75.00 \$55,000.00 \$60,000.00 \$5,000.00 91.67 Forrest Greene \$40,000.00 \$10,000.00 \$30,000.00 75.00 New Employee \$0.00 \$10,000.00 (\$10,000.00) N/A ve .efit 🕂 \$3,000.00 \$16,000.00 \$13,000.00 81.25 \$10,000.00 Coral Reeves \$10,000.00 \$0.00 100.00 Forrest Greene \$6,000.00 \$3,000.00 \$3,000.00 50.00 **v** Travel \$8,000.00 \$6,000.00 \$2,000.00 25.00 🔻 Other Travel Costs 🕂 🔒 \$8,000.00 \$6,000.00 \$2,000.00 25.00 30,000 .00 (\$2,000.00 (50.00) 34,000.00 \$4,000.00 Airfare to U.S. \$4,000.00 \$0.00 100.00 \$80,000.00 ▼ Equipment \$60,000.00 (\$20,000.00) (33.33) 🔻 Equipment 🕂 🚺 \$60,000.00 \$80,000.00 (\$20,000.00) (33.33)200,000 00 (\$32,000.00 (66.67) GPS Trackers \$12,000.00 \$0.00 \$12,000.00 100.00 **v** Materials and Supplies \$7,000.00 \$1,542.85 \$5,457.15 77.96 🔻 Materials and Supplies 🕂 🔒 \$7,000.00 \$1,542.85 \$5,457.15 77.96 Scuba Gear \$2,000.00 \$1,542.85 \$457.15 22.86 Fish Tank for Nemo \$5,000.00 \$5,000.00 \$0.00 100.00 \$31,000.00 \$6,763.00 \$24,237.00 78.18 ▼ Contractual Services V Subcontract/Contract - Per Agreement \$0.00 \$29,000.00 \$29,000.00 100.00 Prevent Coral Bleaching Corp. \$14,000.00 \$14,000.00 \$0.00 100.00 Friends of the Deep Sea. Inc 🥖 \$15,000.00 \$0.00 \$15,000.00 100.00

Use the pencil icon next to each line item to add expenses

The green plus icon can be used to add new line items that were not part of your original project budget

Anytime a line item exceeds its budgeted amount, the variance column will show the amount exceeded in red

Line item or budget category increases that exceed 10% of the total award amount will require a budget amendment before your payment request can be processed

Enter a note in the budget for any new line items added, explaining the purpose of the line item and how it ties in with the overall project goals

| Home                    | Project Information                                                                                                    |                                                                                                    |                                                                                                    |                    |
|-------------------------|----------------------------------------------------------------------------------------------------|----------------------------------------------------------------------------------------------------|----------------------------------------------------------------------------------------------------|--------------------|
|                         | Due: 3/27/2019                                                                                                    | Protecting the Nation's Fish and Wildli                                                                                          | fe Easygrants ID: 64815                                                                                                 |                    |
| Main                    | Reeves, Coral   (Finding Nemo Foun<br>Grants   00 Funding Opportunity Te                                                                      | dation)<br>mplate   Test Funding Cycle                                                                                           |                                                                                                    |                    |
| Certification           |                                                                                                    |                                                                                                    |                                                                                                    |                    |
| U ds<br>Expend. Details | Match Expended Inform<br>In the fields below, enter the total e<br>Federal source, or into the NonFed<br>Fields marked with a red asterisk (# | nation Instructions<br>xpenditures from the matching contributions raised<br>Match Expended field if they are matching funds fro | for and expended on your project to date. Please include<br>m a Non-federal source of funding. Please provide a brief ( |                    |
|                         | Continue to save and move to the n Match Expended Inform                                                                                      | ext page in this task.<br>nation                                                                                                 | amples and instructions, click save regulary to save your t                                                             |                    |
| Review and Submit       | Fed Match Expended *                                                                                                    |                                                                                                    |                                                                                                    |                    |
| FAQ                     | NonFed Match<br>Expended *                                                                                                    |                                                                                                    | accompanying notes.                                                                                                    | ided and any       |
| Help                    | Notes *                                                                                                    |                                                                                                    | *If this is the final payn                                                                                              | nent request: make |
| Log Out                 |                                                                                                    |                                                                                                    | agrees with the match                                                                                                   | reported in the    |
|                         | Limit:5000 characters Save Save and Continue                                                                                                  | Remaining: 5000                                                                                                    | rinai rinanciai Report                                                                                                  |                    |
|                         |                                                                                                    |                                                                                                    |                                                                                                    |                    |

| Home              | Project Information                                                                                         |                                                                                                    |
|-------------------|----------------------------------------------------------------------------------------------------|----------------------------------------------------------------------------------------------------|
|                   | Due: 3/27/2019                                                                                              | Protecting the Nation's Fish and Wildlife                                                                                                    |
| Main              | Reeves, Coral   (Finding Nemo Fo<br>Grants   00 Funding Opportunity                                         | oundation)<br>/ Template  Test Funding Cycle                                                                                                    |
| Certification     | Instructions                                                                                                |                                                                                                    |
| Uploads           | All requirements are complete an<br>The PDF will not contain financia<br>available for a limited time and s | nd ready for submission. Your request will not be submitted until you o<br>Il documents that may have been uploaded. After submission, you will<br>should be saved. |
| penditure Details | NOTE: You must enable pop-ups                                                                               | to use this system. If a link does not open please try holding the Shift of                                                                                         |
| Matended          | Click Submit (below) to submit ye                                                                           | our information to the Foundation. Once you submit, you will receive a                                                                                              |
| eview and Submit  | View Full Submission                                                                                        |                                                                                                    |
| FAQ               |                                                                                                    |                                                                                                    |
| Help              | Submission                                                                                                  |                                                                                                    |
| Log Out           | Submit 🦛                                                                                                    |                                                                                                    |
| LOGOUL            |                                                                                                    |                                                                                                    |
| 100 001           | Validation Status                                                                                           |                                                                                                    |
| Log out           | Validation Status Page Name                                                                                 | Status                                                                                                    |
| LUE OUL           | Validation Status Page Name Certification                                                                   | Status<br>✔ Complete                                                                                                    |
| LOB OUT           | <ul> <li>Validation Status</li> <li>Page Name</li> <li>Certification</li> <li>Uploads</li> </ul>            | Status<br>✓ Complete<br>✓ Complete                                                                                                    |
| LOB OUT           | Validation Status Page Name Certification Uploads Expenditure Details                                       | Status<br>✓ Complete<br>✓ Complete<br>✓ Complete                                                                                                    |

Make sure to click the blue **"Submit"** button to submit the payment request!

If correctly submitted, you will receive a confirmation e-mail and the task will disappear from your homepage.

# REQUESTING PAYMENT

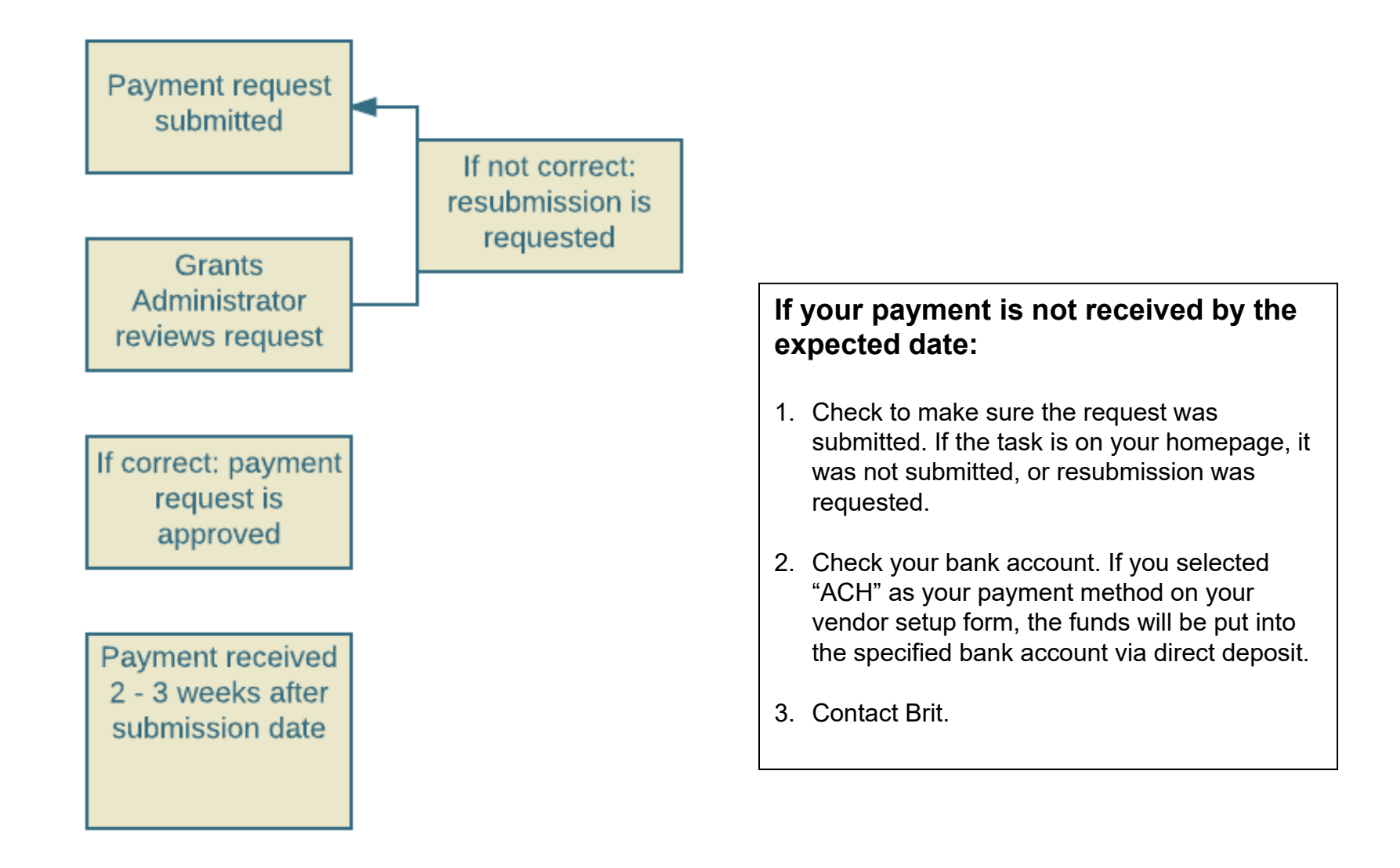

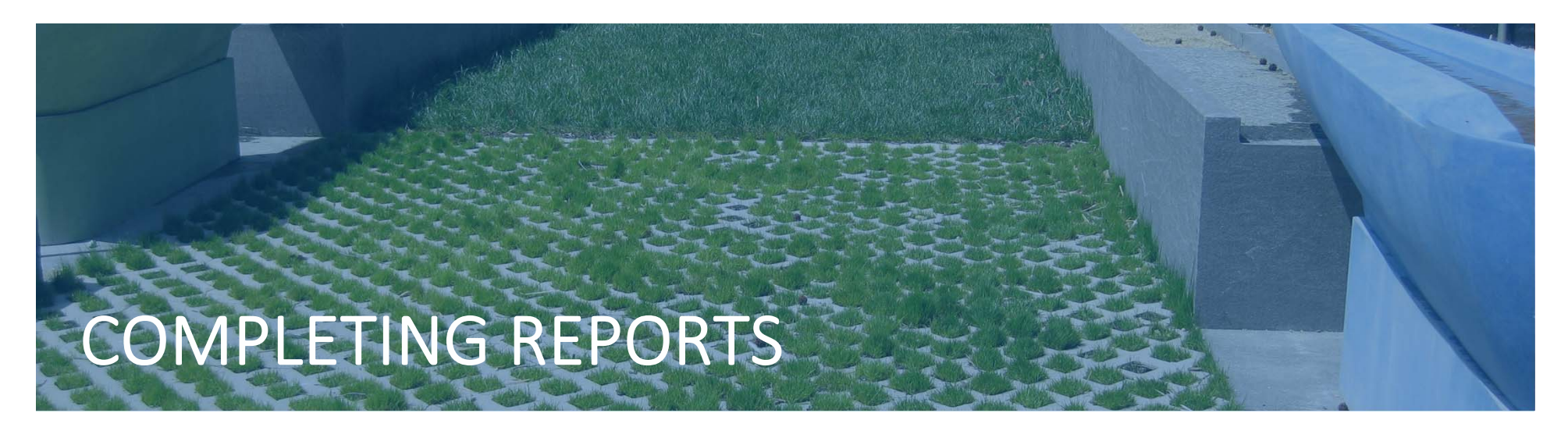

- 1. Sign in to your Easygrants homepage.
- 2. Locate reporting tasks on your homepage. Reports are listed in chronological order by due date.
- 3. Click on the report you wish to complete and follow the instructions.
- 4. Late reports sometimes disappear from your homepage, so contact Brit if you think this applies to you.

Stewardship Fund grants have *annual interim programmatic report* and an *annual financial report* – both of which are due annually on the start date of your grant. Final reports are due <u>60 days</u> after the project end date.

Make sure you hit the SUBMIT button on all requests

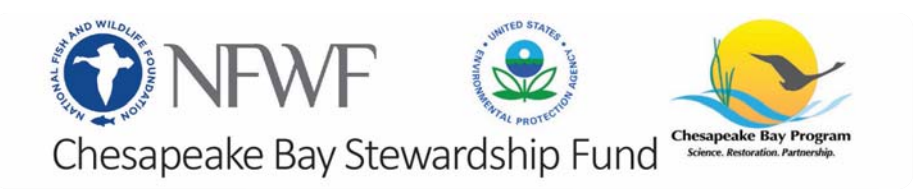

# COMPLETING REPORTS

|                           | My Tasks                          | My Grants Pr                                    | rofile Apply For Funding                                         |                                       |                                    |               |                                        |                                  |          |
|---------------------------|-----------------------------------|-------------------------------------------------|------------------------------------------------------------------|---------------------------------------|------------------------------------|---------------|----------------------------------------|----------------------------------|----------|
| Home                      | To access a tas<br>Peer Reviewers | k below, <u>click the</u><br>:: To view the pro | task name link in the <b>Task</b><br>posal you are reviewing ple | <u>column</u> .<br>sase click the "Th | ird Party Review" link             | Please do not | : click View PD                        | F, as <mark>it will o</mark> per | ו a copy |
| e Password                | review you are                    | submitting and                                  | not the proposal.                                                |                                       |                                    |               |                                        |                                  |          |
| FAQ                       | Apply for Fun                     | ding                                            | v All My Tasks                                                   |                                       |                                    |               |                                        |                                  |          |
| Log Out                   | My Ta                             | sks                                             |                                                                  |                                       |                                    |               |                                        |                                  |          |
| Return to Staff<br>Module | Easygrants<br>ID                  | Primary<br>Contact/Pl                           | Task                                                             | Program<br>Name                       | Funding Cycle<br>Name              | Status        | Outcome                                | Due Date                         |          |
|                           | 70000                             | Q, Suzie                                        | Submit Interim<br>Programmatic Report                            | Grants                                | Test Cycle<br>(Standard<br>Budget) | Incomplete    | Payment<br>Request<br>Not<br>Submitted | 9/28/2016                        | View     |
|                           | 70000                             | Q, Suzie                                        | Submit Interim<br>Programmatic Report                            | Grants                                | Test Cycle<br>(Standard<br>Budget) | Incomplete    | Not<br>Submitted                       | 7/1/2017                         | View     |
|                           | 70000                             | Q, Suzie                                        | Submit Annual<br>Financial Report                                | Grants                                | Test Cycle<br>(Standard<br>Budget) | Incomplete    | Annual Fin<br>Rept Not<br>Submitted    | 10/31/2017                       | View     |
|                           | 70000                             | Q, Suzie                                        | Submit Final Financial<br>Report                                 | Grants                                | Test Cycle<br>(Standard<br>Budget) | Incomplete    | Final Fin<br>Rept Not<br>Submitted     | 1/8/2018                         | View     |
|                           | 70000                             | Q, Suzie                                        | Submit Final<br>Programmatic Report                              | Grants                                | Test Cycle<br>(Standard<br>Budget) | Incomplete    | Not<br>Submitted                       | 1/8/2018                         | View     |

For Technical assistance, please contact us via e-mail or phone 202-595-2497.

# COMPLETING REPORTS

And two are required at the completion of the project:

#### Final Programmatic Report:

The report will prompt you for brief descriptions of "Summary of Accomplishments" and "Lessons Learned." These fields are hard-coded into our database and grants library. The report will also show you any metrics that were provided in the Full Proposal for the project. Please update this information as appropriate. You will also be asked to upload certain documents, including a completed narrative report (for which you will download a template from the reporting task) and photographs.

#### **Final Financial Report:**

The report will show you the budget that was approved for the project, and you will be asked to enter actual amounts spent by line item. If there were changes from the originally approved line item amounts, that is fine; please enter the actual amounts spent in each line item, describing any changes that were needed. The report also shows you the matching contributions that were listed in your full proposal - you will be asked to update/add/delete contributions as appropriate. The status of any matching contributions actually received and spent should have a status of "Received."

NFWF holds 10% of the grant award until review and approval of final reports. Once final reports are approved, you may request final payment and your project will be closed.

The reporting requirements will be detailed in the "Reporting Due Dates" section of your Grant Agreement.

# **REQUESTING AN AMENDMENT**

#### **Budget Amendments**

If you have a variance of more than 10% between budget categories, you must request a budget amendment. Brit can review proposed edits to make sure amendment is required.

#### Scope Change

If you are varying significantly from the scope of work in your proposal, you must request a scope change amendment. Please contact Nicole or Brit to see if this is needed.

#### Extension

If you do not expect to spend all funds within the project period, you must request an extension.

It is best to notify Brit or Nicole if you think you will need an amendment – we will make sure the proper task gets opened and available on your Easygrants homepage. All amendment requests require justification and are granted at the discretion of NFWF staff.

Make sure you hit the SUBMIT button on all requests – you will receive an email confirmation.

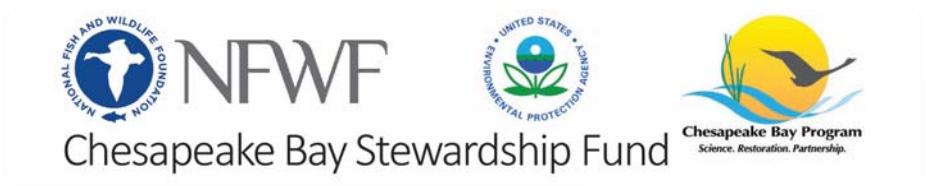

# OTHER THINGS TO KEEP IN MIND

**Grant Agreement:** Please read your agreement for other essential terms and conditions including Access to Records, Reporting Deadlines, Evaluations, Federal Regulations (if applicable) and SAM.gov requirements.

**Expenditures:** All costs must be allowable, allocable, and reasonable. Supporting documentation for all project-specific expenditures must be retained; these include: accounting records, timesheets, payroll journals, receipts, invoices, purchase orders, etc.

**Contracting:** The procurement of goods and services must comply with federal, state, and local laws. If your award is funded with federal funds, visit the UG's <u>Procurement Standards</u> section to review the methods of procurement your organization must comply with, including competition requirements and conflict of interest criteria. If your award contains subawards, review the UG's <u>Subrecipient Monitoring and Management</u> section.

**Equipment:** If your award contains equipment, visit the UG's <u>Property Standards</u> to learn more about prior approval requirements, property records and disposition instructions upon closure. Tangible Property Forms can be found at: <u>https://www.grants.gov/forms/post-</u> <u>award-reporting-forms.html</u>

Jake Reilly, Program Director Jake.Reilly@nfwf.org 202-595-2610

Stephanie Heidbreder, Program Manager Stephanie.Heidbreder@nfwf.org 202-595-2442

# **QUESTIONS?**

Nicole Thompson, Program Coordinator Nicole.Thompson@nfwf.org 202-595-2612

> Brit Abrams, Grants Administrator Brittany.Abrams@nfwf.org 202-857-0166

> > Easygrants Technical Support: Easygrants @nfwf.org